## FOR MAKING PAYMENT OF VARIOUS AFFILIATION FEES FOLLOW THE BELOW SAID STEPS

- 1. Go to www.unishivaji.ac.in
- 2. Click on Quick Links
- 3. Go to / click Online Receipt
- 4. Go to / click Online Receipt Portal
- 5. Sign in / Login page
- 6. New registration
- 7. Select/Register as Other
- 8. Login Again
- 9. Go to New Payment
- 10. Purpose = > select as per your need

1) Affiliation Form ( rs. 590/ new form) ( including GST )

2) Affiliation Fee as per the fee chart given at Affiliation T2 Information List and budget head A.2.R.1.

## 11. Particular

- 12. Select bank (AXIS/BOM/BOI)
- 13. Select Save Draft / Save Draft and Make Payment
- 14. Select Payment Mode/ Method
- 15. Make Payment
- 16. Print Receipt